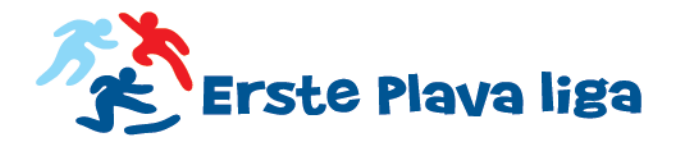

# Kako se prijaviti na natjecanje?

Škola ili klub mogu prijaviti neograničeni broj natjecatelja, a svaki natjecatelj ima pravo nastupiti u najviše dvije discipline.

## Učenici i učenice

Učenici i učenice mogu se prijaviti na sljedeći način

#### 1. Online prijavom

- A. Prvi korak: popuni online prijavu
  - klikni na link "Prijavi se na natjecanje" (<u>www.ersteplavaliga.com/#registracija</u>), prati upute i otvori svoj profil. Potrebno je kliknuti na aktivacijske linkove u oba e-maila – i onaj koji dolazi na tvoj i onaj koji dolazi na e-mail roditelja.
    - otvorenim online profilom ulaziš u krug onih koji će slučajnim odabirom osvojiti brojne nagrade. Nasumičnim odabirom nagradit će se pet profila po svakom gradu, nagrade će biti objavljene na web stranici, a uručit će se na stadionu nakon natjecanja.
- B. Drugi korak: suglasnost
  - Nakon što aktiviraš svoj račun klikom na aktivacijske linkove, dobit ćeš e-mail sa važnim informacijama o svom profilu, a na e-mail roditelja bit će poslana suglasnost koju treba ispisati, potpisati i odnijeti u školu ili klub u kojem treniraš. Ako ne možeš ispisati suglasnost kod kuće, proslijedi e-mail sa suglasnosti profesoru ili treneru i zamoli ih da ti ju oni ispišu.

### 2. U školi ili klubu

Ako se ne možeš prijaviti online ili ne možeš ispisati suglasnost koja se dobiva online prijavom, obrazac za prijavu možeš preuzeti u školi ili klubu i na taj se način prijaviti na natjecanje.

#### 3. Na stadionu

Ako se nisi uspio/la prijaviti niti putem weba niti u školi ili klubu, dođi sat vremena prije natjecanja na stadion i tamo ćemo te uspješno prijaviti!

HRVATSKI ATLETSKI SAVEZ | Trg Kralja Petra Svačića 17, HR-10000 Zagreb | T +385-1-4622 635, F +385-1-4622 634 | info@ersteplavaliga.com, www.ersteplavaliga.com | MB 3257576, OIB 75893754111, ŽR 2402006-1100631074 (Erste banka) |

ERSTE PLAVI

**Sn tportal**.hr